# Bloomberg

# Bloomberg Software Installation Manual **English**

13 October 2015 Version: 9.6

| Download the Bloomberg Software                                | 2  |
|----------------------------------------------------------------|----|
| Install Bloomberg Serial Number                                | 8  |
| Testing the Bloomberg Terminal                                 | 12 |
| Minimum File and Registry Rights for the Bloomberg Application | 14 |

## **Download the Bloomberg Software**

From Internet Explorer or other Standard WEB Browser, enter the following URL in the Address field to download the complete Bloomberg installation package.

| oads/     | 、 ク + ♂ × 🧉 Downloads & Software   Bl × |             |        |                |
|-----------|-----------------------------------------|-------------|--------|----------------|
| , p n, ii |                                         |             |        |                |
| pomberg   | Products and Solutions 🛩 Blo            | g Downloads | Help 🗸 | REQUEST A DEMO |

| http://www. | bloom | bergsof | tware.com |
|-------------|-------|---------|-----------|
|-------------|-------|---------|-----------|

| 🟠 🕶 🖾 👻 🖃 🖷 👻 Page 👻 Safety 🕶 Tools 🕶 😥 🕫 🎇 🚉     |                                                                                                    |
|---------------------------------------------------|----------------------------------------------------------------------------------------------------|
| Bloomberg                                         | Products and Solutions ~ Blog <b>Downloads</b> Help ~ <b>REQUEST A DEMO Q</b>                                              |
| Help                                              |                                                                                                    |
| DOWNL                                             | OADS                                                                                                    |
| Bloomberg clients can<br>components, utilities, v | download software, including full and upgrade installations, API<br>arious fonts and drivers, PriceLink and Excel Add-ins. |
|                                                   | nrss                                                                                                    |
|                                                   |                                                                                                    |
| SHORTCUTS                                         | BLOOMBERG PROFESSIONAL                                                                                                    |
| DOWNLOADS                                         | OFFICE TOOLS                                                                                                    |
|                                                   | .NET FRAMEWORK                                                                                                    |
|                                                   | SCREEN COMPONENTS (UPGR)                                                                                                   |
|                                                   | TRADING SYSTEM API COMPONENTS                                                                                              |
|                                                   |                                                                                                    |
|                                                   | PRICELINK                                                                                                    |
|                                                   | DESKTOP CONTRIBUTIONS APPLICATION                                                                                          |
|                                                   | ENTERPRISE SOLUTIONS                                                                                                    |
|                                                   | MOBILE                                                                                                    |
|                                                   | DOCUMENTATION                                                                                                    |
|                                                   | FAQ                                                                                                    |
|                                                   |                                                                                                    |
|                                                   |                                                                                                    |
| PROFESSIONAL                                      | Terminal – New Installation                                                                                                |
| DOWNLOADS                                         |                                                                                                    |
| Click Terminal - New Installation                 | to perform a Full Installation.                                                                                            |

| Do you want to run or save <b>sotrt04072015.exe</b> (489 MB) fro | om <b>bdn-ak.bloom</b> | berg.com | ? | ×      |
|------------------------------------------------------------------|------------------------|----------|---|--------|
|                                                                  | Run                    | Save     | - | Cancel |

Select **Save – Save as** to save the program to your desktop.

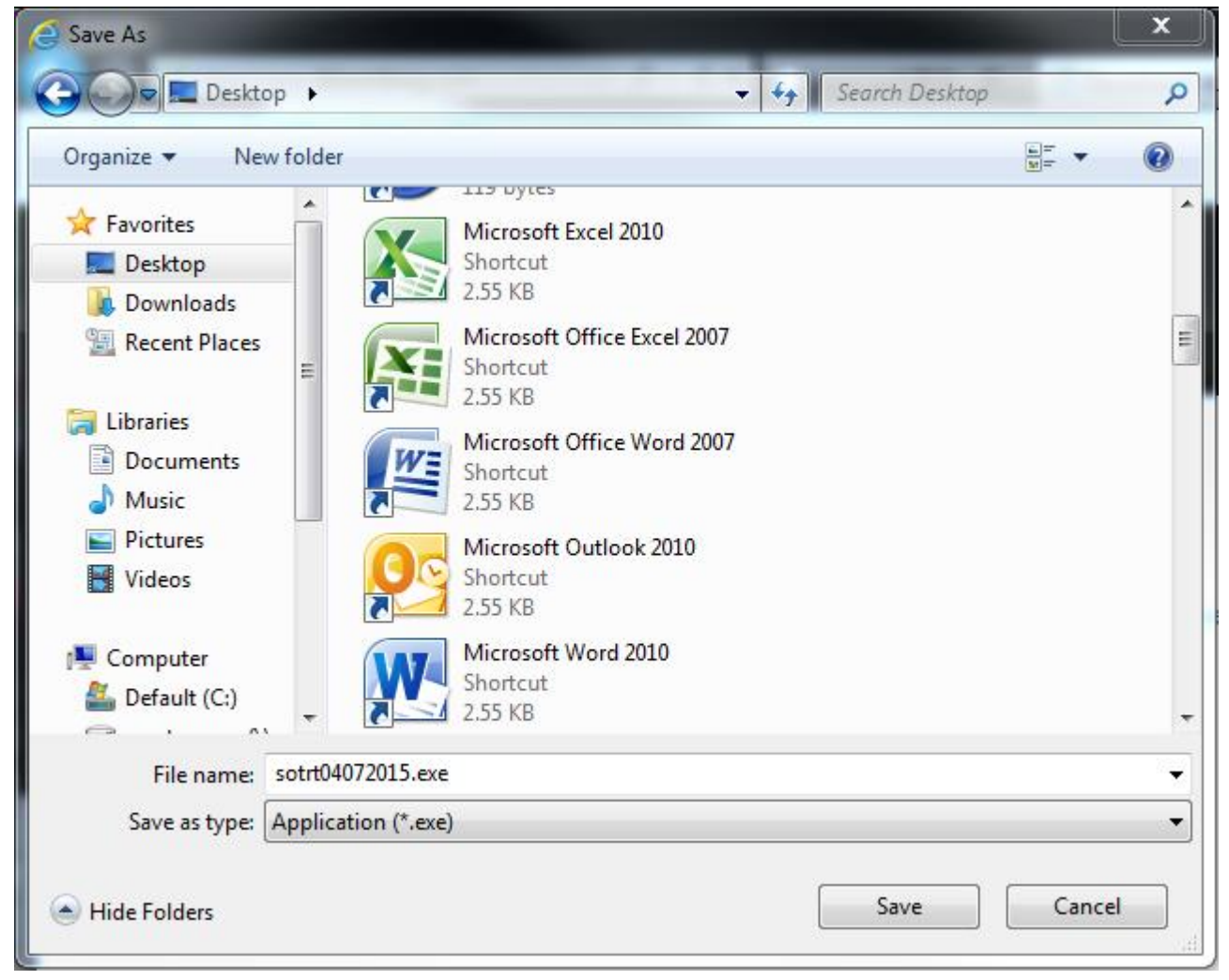

3

Click Save.

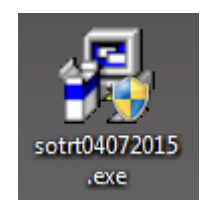

After the software download is complete, double-click the icon located on your desktop. This will execute the Wise Installation Wizard for the Bloomberg Professional® service.

NOTE: Be sure to install the Bloomberg Professional® software under a login with Administrator rights.

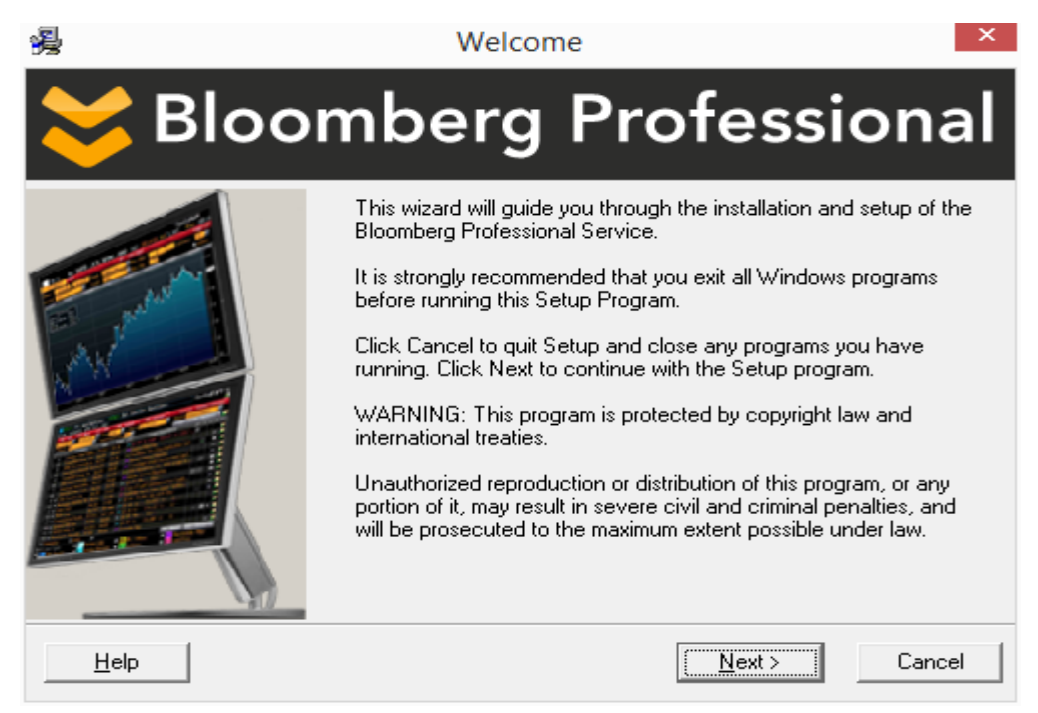

Please click the **<u>Next</u>** button to continue or **Cancel** to exit the installation.

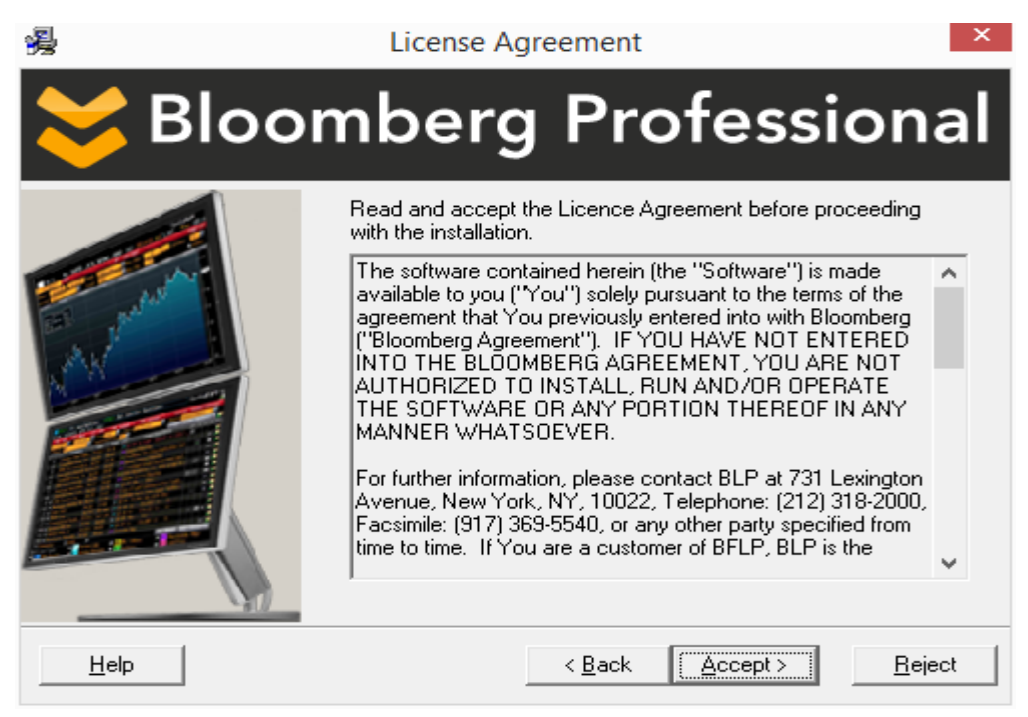

Please review the License Agreement and confirm you agree to it by clicking the **<u>Accept</u>** button. Should you not wish to accept these terms, please click the **<u>Reject</u>** button and the installation will be cancelled.

|              | Halp     |                                                   |
|--------------|----------|---------------------------------------------------|
| Please click | <u> </u> | button in the Wizard if you need more assistance. |

For 24 hour global customer support call +1 212 318 2000, +44 20 7330 7500, +65 6212 1000, +81 3 3201 8900 or press the HELP key twice on the BLOOMBERG PROFESSIONAL<sup>®</sup> service. **Bloomberg** 

| <b>漫</b>     | Installation Folder                                                                    | ×                                   |
|--------------|----------------------------------------------------------------------------------------|-------------------------------------|
| 关 Blooi      | mberg Profess                                                                          | ional                               |
|              | Specify the location in which to install the Bloombe<br>Service.<br>Location<br>c:\blp | erg Professional<br>B <u>r</u> owse |
| <u>H</u> elp | < <u>B</u> ack                                                                         | Cancel                              |

The default location for the installation of the Bloomberg Professional® Service software is automatically populated. Click on **Next** to accept this location and continue.

If you need to change the location, click on the **B**<u>r</u>**owse** button to open a dialog box where you can enter or navigate to the desired location. Click on OK to return. Click on <u>Next</u> to confirm new location and continue.

| Select Destination Director                  | ry 💌   |
|----------------------------------------------|--------|
| C:\blp                                       | ОК     |
| CA A                                         | Cancel |
| i applog<br>Boot                             |        |
| Config.Msi Config.Msi Documents and Settings |        |
| intel                                        |        |
| DenSSL-Win32                                 |        |
|                                              | -      |
|                                              |        |

**Note:** If the installer detects a previously installed version, the existing location will be respected and this screen will not be displayed.

|              | <u>H</u> elp | 1                                                              |
|--------------|--------------|----------------------------------------------------------------|
| Please click |              | <sup>I</sup> button in the Wizard if you need more assistance. |

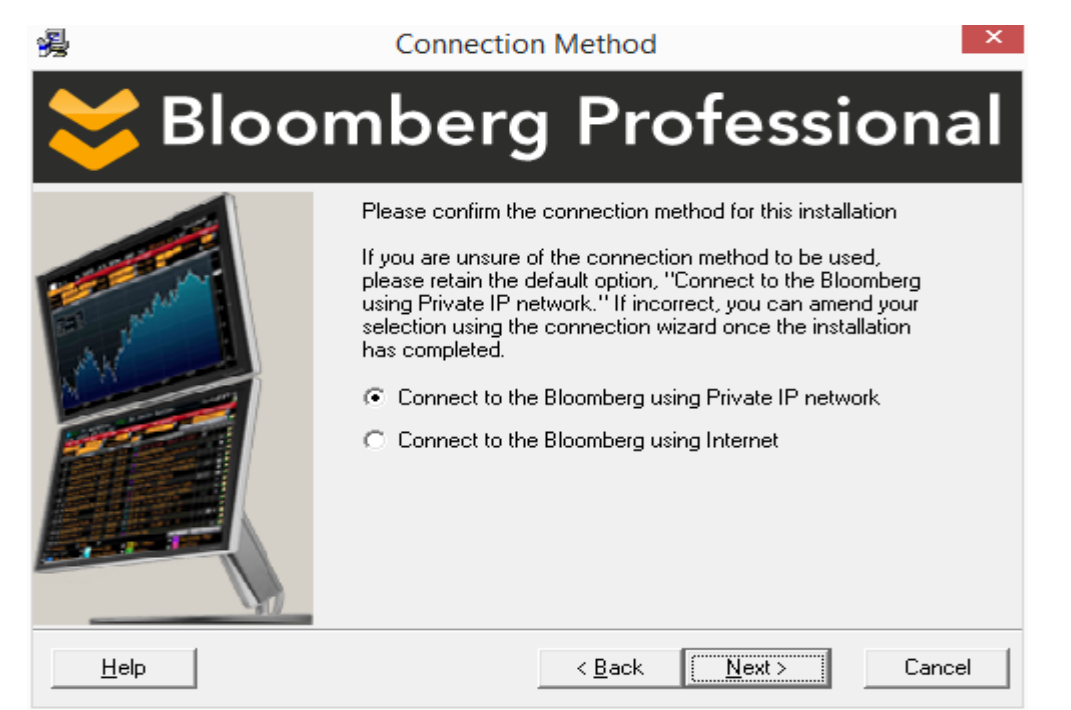

This screen will configure the desired connection method for your Bloomberg Professional® Service. The default setting is "Connect to the Bloomberg using Private IP network" as this is the most common connection type and should be selected if you are unsure which method you should be using. In any case, this setting can be changed after the installation is complete.

#### > Connect to the Bloomberg using Private IP Network

This option refers to a dedicated leased line connection via Bloomberg supplied access router(s).

#### Connect to the Bloomberg using Internet

This option is typically used for direct Internet access to Bloomberg, or when Private IP is unavailable.

#### Connection Wizard

|              |                    | Conne           | ction Wizard  |              | ?             |
|--------------|--------------------|-----------------|---------------|--------------|---------------|
| Settings     | Adapter Info       | Nettools        | Serial Number | Access Point |               |
| No Conne     | ection Pr          | ivate IP        |               |              |               |
| Connection I | Profile            |                 |               | Language     | e Selection — |
| Connect      | to the Bloomberg ( | ising a Private | IP network    | 📀 Engli      | ish           |
| 🔿 Connect    | to the Bloomberg u | ising Internet  |               |              | - 02          |
| Connection : | Settings           |                 |               |              | × 0187        |
| ▼ Detect IF  | address automatic  | ally            |               | C Fran       | cais          |
|              |                    |                 |               |              |               |

The Connection Wizard is accessed by entering **CONN**<GO> on the Bloomberg Terminal or clicking on the red **CONN** button on the toolbar.

Please click button in the Wizard if you need more assistance.

For 24 hour global customer support call +1 212 318 2000, +44 20 7330 7500, +65 6212 1000, +81 3 3201 8900 or press the HELP key twice on the BLOOMBERG PROFESSIONAL<sup>®</sup> service. **Bloomberg** 

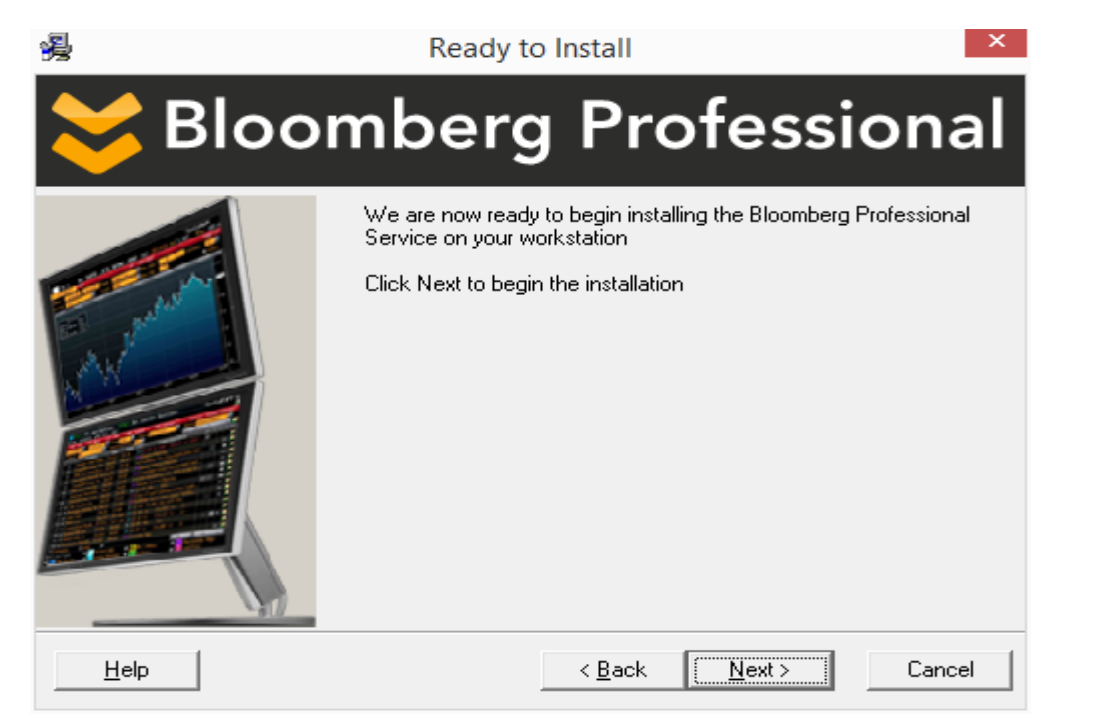

The preparation stage is complete - we are now ready install the software. Click on **Next** to proceed, or if you need to change any of the choices you have already made, click **Back** to review.

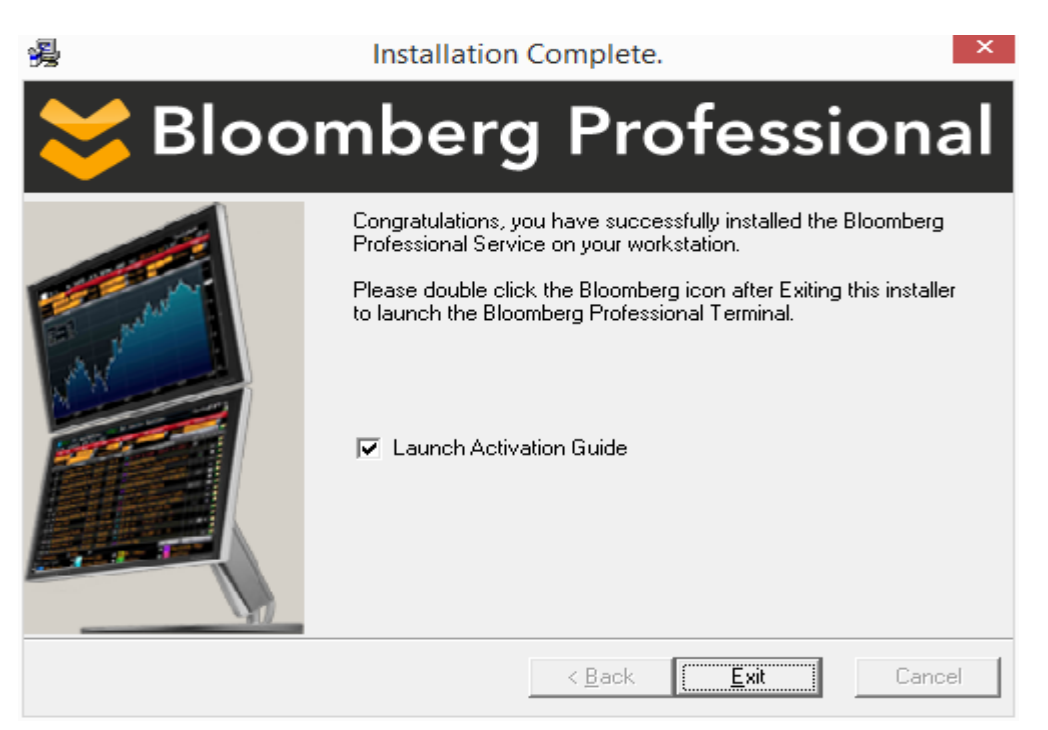

The figure above shows the installation process is now complete. After clicking Finish, you will now be able to launch Bloomberg by double clicking the Bloomberg icon on your Desktop, or by going to Start – Programs – Bloomberg.

**Note: Launch Activation Guide** - You can refer the **Activation Guide** after clicking **<u>Exit</u>**. Otherwise, uncheck the checkbox. Activation Guide will be launched to assist in activating of your terminal.

Please click button in the Wizard if you need more assistance.

### **Install Bloomberg Serial Number**

There are three ways to install Bloomberg Serial Number.

>Access Point On Demand (APOD) for Bloomberg Anywhere users.

Access Point On Demand (APOD) has been designed to allow a user to create a configured Bloomberg Access Point, without interaction with a Bloomberg representative.

>Install new serial number for Terminal Based License users.

Install new serial number option is for Terminal Based License users (Non-Bloomberg Anywhere users).

>Reinstall serial number for Terminal Based License users.

Install new serial number option is for Terminal Based License users (Non-Bloomberg Anywhere users).

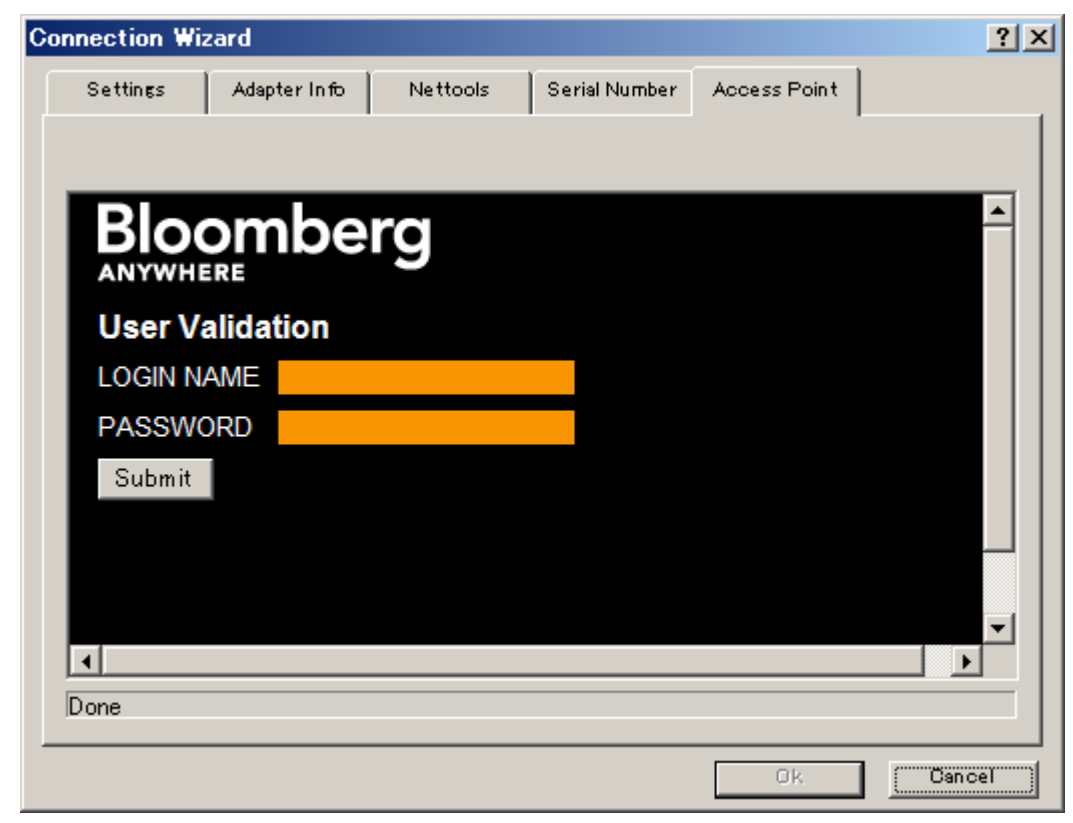

#### Access Point on Demand (APOD) Creation Steps

Step 1 - Launch the Connection Wizard by double clicking the Bloomberg icon on your Desktop, or by going to Start – Programs – Bloomberg. Select the Access Point tab, enter LOGIN NAME and PASSWORD. Click Submit.

If connection via Private IP has been established proceed to Step 3. If connection via Internet has been established proceed to Step 2.

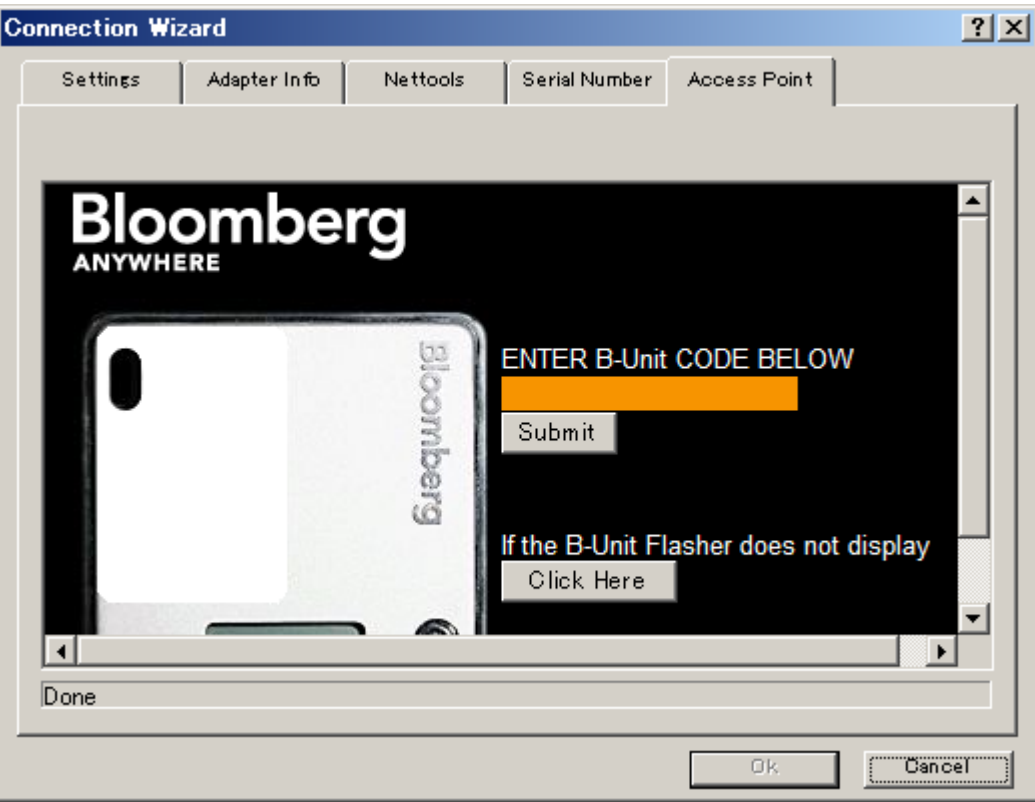

Step 2 - The User is then prompted to perform a screen-sync and to enter the B-Unit code. Click Submit.

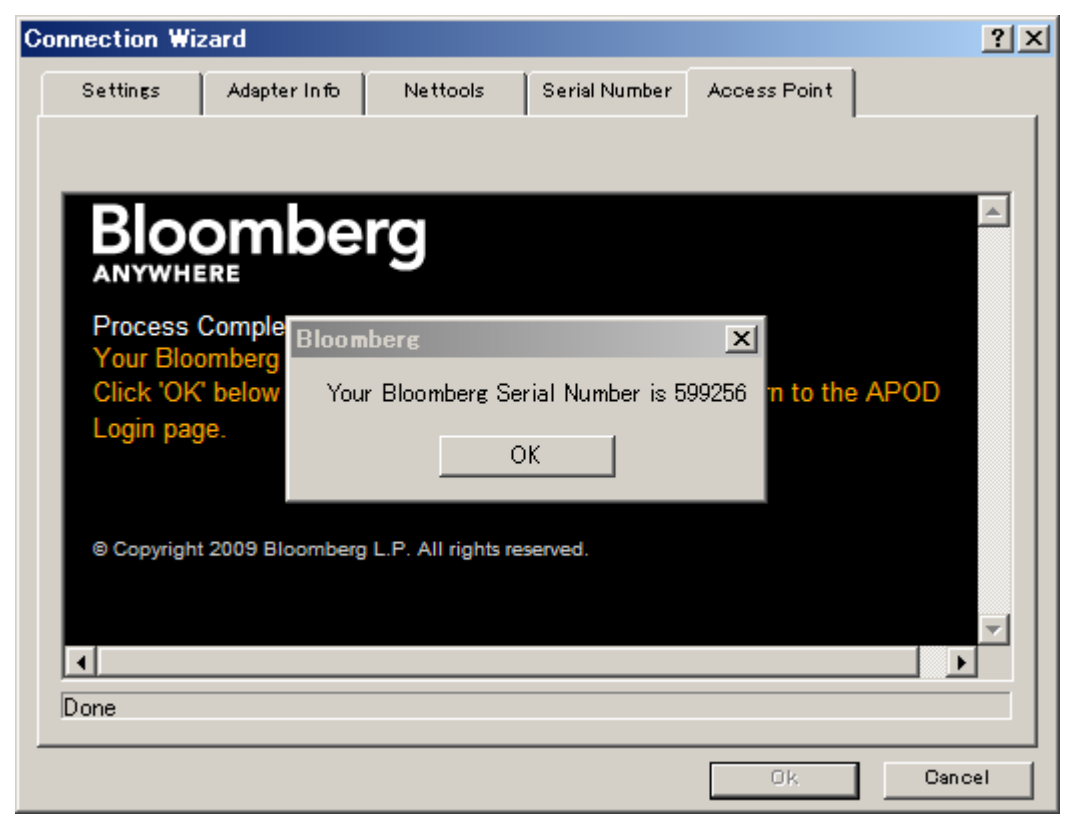

Step 3 - The above Bloomberg message will appear after the user's credentials have been validated. Click OK.

| Connection Wizard                                         | ? ×      |
|-----------------------------------------------------------|----------|
| Settings Adapter Info Nettools Serial Number Access Point |          |
| · · · · · · · · · · · · · · · · · · ·                     |          |
|                                                           |          |
| Bloomberg                                                 |          |
| ANYWHERE                                                  |          |
| Process Bloomberg X                                       |          |
| Your Bloomberg Serial Number installed successfully.      |          |
| Click 'O<br>Login pr                                      |          |
| Eogin pa                                                  |          |
|                                                           |          |
| © Copyright 2009 Bloomberg L.P. All rights reserved.      |          |
|                                                           |          |
|                                                           | <b>_</b> |
|                                                           |          |
| Jone                                                      |          |
| Ok                                                        | ancel    |

Step 4 - Click OK. At this point you will be required to log into Bloomberg as normal using your Login name, password and B-Unit.

#### Install new serial number

| Connection Wiz      | ard                                                                |                                                                              |                                                                                                    |                                                         | ? ×    |  |  |
|---------------------|--------------------------------------------------------------------|------------------------------------------------------------------------------|----------------------------------------------------------------------------------------------------|---------------------------------------------------------|--------|--|--|
| Settings            | Adapter Info                                                       | Nettools                                                                     | Serial Number                                                                                                | Access Point                                            |        |  |  |
| 🖲 Install new       | serial number                                                      | C                                                                            | ) Reinstall serial n                                                                                         | umber                                                   |        |  |  |
| Set Bloomber        | rg Serial Number -                                                 |                                                                              |                                                                                                    |                                                         |        |  |  |
| Your Us             | ser Key:                                                           |                                                                              | 21208-69                                                                                                    | 960-44230                                               |        |  |  |
| Enter B             | loomberg Access                                                    | Key:                                                                         |                                                                                                    |                                                         |        |  |  |
| lfyou d<br>please d | If you do not already have a Bloomberg Access Key,<br>please call: |                                                                              |                                                                                                    |                                                         |        |  |  |
|                     | US/<br>Lon<br>Fran<br>Syd<br>Tok<br>Sine<br>Hon<br>Sao             | V/Can ada<br>don<br>ik furt<br>ney<br>yo<br>yo<br>sapore<br>g Kon g<br>Paulo | 212-617-20<br>44-20-7330<br>49-69-9204<br>61-2-9777-<br>813-3201-8<br>65-6212-12<br>852-2977-6<br>5511-3048- | 00<br>-7575<br>1210<br>8655<br>900<br>34<br>000<br>4500 |        |  |  |
| Can not detect      | Bloomberg Seria                                                    | l Number (206)                                                               |                                                                                                    |                                                         |        |  |  |
|                     |                                                                    |                                                                              |                                                                                                    | Ok                                                      | Cancel |  |  |

Launch the Connection Wizard by double clicking the Bloomberg icon on your Desktop, or by going to Start – Programs – Bloomberg. Select the Serial Number tab and click Install new serial number option. At this time, contact your local Bloomberg Installations representative for further instruction.

For 24 hour global customer support call +1 212 318 2000, +44 20 7330 7500, +65 6212 1000, +81 3 3201 8900 or press the HELP key twice on the BLOOMBERG PROFESSIONAL® service. **Bloomberg** 

#### **Reinstall serial number**

| 😶 Connection Wizar                                           | d                                     |                                |                                       |                                          | ? ×          |
|--------------------------------------------------------------|---------------------------------------|--------------------------------|---------------------------------------|------------------------------------------|--------------|
| Settings Ada                                                 | apter Info N                          | Vettools                       | Diagnostics                           | Serial Number                            | Access Point |
| C Install new serial                                         | number                                | ۲                              | Reinstall serial r                    | number                                   |              |
| Bloor                                                        | nber                                  | Pro                            | ofess                                 | ional                                    | <b>▲</b>     |
| Requester's<br>First Name                                    |                                       |                                | Requester's<br>Last Name              |                                          |              |
| Call Back<br>Phone #                                         | United States                         | s 🔽                            | - 1                                   |                                          |              |
| Serial #                                                     |                                       |                                |                                       |                                          |              |
| Reason for<br>Auto Key-<br>Change                            | Please Sele                           | ct Reason                      |                                       | <b>_</b>                                 |              |
|                                                              |                                       |                                | S                                     | ubmit Re                                 | set          |
| Note: This serial r<br>Regulations, and<br>continue to apply | number may have<br>Restrictions perta | e access to T<br>aining to Tra | ransactional Pro<br>Insactional Produ | ducts. All Rules,<br>act functionality w |              |
| Done                                                         |                                       |                                |                                       |                                          |              |
|                                                              |                                       |                                |                                       | Ok                                       | Cancel       |

Launch the Connection Wizard by double clicking the Bloomberg icon on your Desktop, or by going to Start – Programs – Bloomberg. Select the Serial Number tab and click Reinstall serial number option. Have the client enter their First Name, Last Name, Call Back Phone Number, Terminal Serial Number and select a reason for the Auto Key Change. Have the client click Submit. If all security checks pass, then the Auto Key Change will be successful.

# **Testing the Bloomberg Terminal**

#### **TOUR INSTALL**

This program ensures that BLOOMBERG PROFESSIONAL terminals are installed properly and have access to all standard functions. To run the program, type TOUR INSTALL from the **1-Bloomberg** "Cancel" page and press <Enter>. The system will log in, using TOUR as the user name. After login has been completed, the following **Select a Language** and **TOUR INSTALL** main menu page will appear with 8 options:

| <pre>KHELP&gt; for explana</pre> | tion, <menu> for similar functions. <b>P089</b> Govt <b>TTST</b></menu> |
|----------------------------------|-------------------------------------------------------------------------|
|                                  | TTST - Select a Language                                                |
|                                  |                                                                         |
| Preferred Language               | Action                                                                  |
| 1) English                       | Select a language in which you would like to continue this test.        |
| 2) 日本語                           | このテストを実行する言語を選択してください。                                                  |
| 3) Français                      | Sélectionnez la langue avec laquelle vous souhaitez faire le test       |
| 4) Deutsch                       | Wählen Sie eine Sprache, in der Sie den Test fortsetzen möchten!        |
| 5) Español                       | Seleccione un idioma en que desearía seguir esta prueba.                |
| 6) Português                     | Selecione o idioma que deseja continuar este teste.                     |
| 7) Italiano                      | Selezionare una lingua con la quale volete continuare questo test.      |
| 8) 繁體中文                          | 請選擇您偏好的語言以進行此測試。                                                        |
| 9) 한국어                           | 해당 테스트를 계속하고자 하는 언어를 선택하세요.                                             |
| 10) 简体中文                         | 诸选择测试采用的语言。                                                             |
|                                  |                                                                         |

#### HELP> for explanation, <MENU> for similar functions. P145 Govt TTST <MENU> to return

TTST - Terminal Test

The following series of tests ensure that the Bloomberg Professional terminal is installed and functioning properly. Any functions required during the testing process will be run on the secondary screen. Please select a test below to continue. Hit <MENU> at any time to return to this screen.

| Launch Test               | Test Status   |
|---------------------------|---------------|
| 1) Software Update        | Not Performed |
| 2) Keyboard Test          | Not Performed |
| 3) PDF Download           | Not Performed |
| 4) Bloomberg Video/Audio  | Not Performed |
| 5) Bloomberg API          | Not Performed |
| 6) Bloomberg Smart Client | Not Performed |
| 7) Web Access             | Not Performed |
| 8) Printing               | Not Performed |

9) Contact our Global Customer Support Click here if you need additional assistance for the preceeding tests

#### **TOUR INSTALL Menu Item Descriptions**

1.Check Bloomberg Software versions

2.Set your Keyboard type

3. Check if PDF file is downloaded and displayed correctly

4.Check if audio/video is functioning properly using VID function

5. Check BBCOM/API DEMO is running properly and API data can be downloaded

6.Check if Smart Client is functioning properly using FFIP function

7. Check Bloomberg web site can be displayed properly on Bloomberg screen

8.Check if Bloomberg screen is printed out correctly

# Minimum File and Registry Rights for the Bloomberg Application

Bloomberg software is upgraded automatically every month. Please keep in mind to set up the permissions for the files/folders and registry in order to prevent any problem with the auto-upgrade, by taking the following steps:

Log into Windows as an Administrator and install the Bloomberg software.

Set up full-access to Bloomberg folder/sub folders permission for Windows User who uses Bloomberg. Bloomberg is installed under c:\blp by default.

Open Windows Explorer. Right-click on Bloomberg folder and go to [Properties].

On Security Tab, choose appropriate Group or User name and click 'Full Control' for Permissions.

| 🔄 blp                                 |               |                          |                 |             |        | - U ×     |
|---------------------------------------|---------------|--------------------------|-----------------|-------------|--------|-----------|
| File Edit View Tools Help             |               |                          |                 |             |        |           |
| 📀 Back 🝷 🕥 🖌 🏂 🔎 Search               | Folders       | 🕞 🎯 🗙 🛚                  | 9 💷-            |             |        |           |
| Address 🗁 C:¥blp                      |               |                          |                 |             | •      | 🔁 Go      |
| Folders                               | ×             | Name 🔺                   |                 | Size Type   |        | Date Mod  |
| 🕑 Desktop                             | <b>^</b>      | 🗀 API                    |                 | File Folder |        | 2005/03/2 |
| 🖅 🛑 My Documents                      |               | bbdl                     |                 | File Folder |        | 2004/10/: |
| 📧 😼 My Computer                       | blp Propertie | 5                        |                 | ? >         | 1      | 2004/10/0 |
| 🛨 🔩 3.5 Floppy (A:)                   |               |                          |                 |             |        | 2005/03/2 |
| 🖃 🥯 Local Disk (C:)                   | General   Sł  | haring Security          |                 |             |        | 2005/01/( |
|                                       | Group or u    | ser names:               |                 |             |        | 2004/08/: |
|                                       | C adm1        | n (TKMAB-21-052A¥adr     | n1n)            |             |        | 2005/02/: |
|                                       | Admin         | nietratore (TKMAB-21-05  | 2A¥Administrato | rel         |        | 2005/03/2 |
| E D bbdl                              |               |                          |                 | (6)         |        | 2004/05/: |
| BIM Received Files                    |               | EM                       |                 |             | ce Exc | 2005/03/: |
| 🕀 🧰 data                              |               | TKMAD 21 OF2AVU          |                 |             | ht     | 2004/08/2 |
| 🕀 🫅 en-US                             | The Users     | s (TRMAH-21-0524≢038     | 15]             |             | h File | 2005/02/( |
| 🕀 🧰 PriceLnk                          | 1             |                          | 1               |             | ys.    | 2005/02/( |
| 🕀 🧰 Tokyo                             |               |                          | Add             | Remove      | /s     | 2004/12/( |
| 🛅 tsapi                               | Permission    | s for Users              | Allow           | Denv        |        | 1999/06/2 |
| 🖽 🧰 Wintry                            | Eull Car      | <br>                     |                 |             |        |           |
| E      Cmdcons     Cothings           | Full Con      | troi                     |                 |             |        |           |
| B      MSOCoche                       | Deed          | F                        |                 |             |        |           |
|                                       | List Fold     | Execute<br>lor Contonto  |                 |             |        |           |
|                                       | Bood          | ier Conkerks             |                 |             |        |           |
|                                       | Write         |                          |                 |             |        |           |
| 16 objects (Disk free space: 24.6 GB) | Cossial       | Pormissions              | -               |             | mputer | 11.       |
|                                       | For special   | permissions or for advar | nced settings,  | Advanced    |        |           |
|                                       | click Adva    | nced.                    |                 | Advanced    |        |           |
|                                       |               |                          |                 |             |        |           |
|                                       |               | Or                       | Cancel          | 1 Apply     |        |           |
|                                       |               |                          |                 |             |        |           |

Set up full-access or the following necessary keys to Bloomberg software for appropriate group/user. Necessary Keys: [Query Value], [Set Value], [Create Subkey], [Enumerate Subkeys], [Delete], [Read Control], [Notify].

Click [Start] and go to [Run...]. Type in regedit to open Registry Editor.

| Run   | ? ×                                                                                                    |
|-------|----------------------------------------------------------------------------------------------------|
| -     | Type the name of a program, folder, document, or<br>Internet resource, and Windows will open it for you. |
| Open: | regedit 💌                                                                                                |
|       |                                                                                                    |
|       | OK Cancel Browse                                                                                         |

For 24 hour global customer support call +1 212 318 2000, +44 20 7330 7500, +65 6212 1000, +81 3 3201 8900 or press the HELP key twice on the BLOOMBERG PROFESSIONAL<sup>®</sup> service. **Bloomberg** 

Click on "HKEY\_LOCAL\_MACHINE\SOFTWARE\Bloomberg L.P." for 32-bit Operating System, Click on "HKEY\_LOCAL\_MACHINE\SOFTWARE\Wow6432Node\Bloomberg L.P." for 64-bit Operating System, and go to [Permissions...] located under the Edit menu as depicted below.

| 🛒 R    | egisti  | r <b>y</b> Edit | or       |            |    |            |   |           |        |          |
|--------|---------|-----------------|----------|------------|----|------------|---|-----------|--------|----------|
| File   | Edit    | View            | Favo     | rites He   | lp |            |   |           |        |          |
|        | Ne      | ew              |          |            | ۲  |            |   | Name      | Туре   | Data     |
|        | Pe      | rmissio         | ns       |            |    |            |   | (Default) | REG_SZ | (value r |
|        | De      | elete           |          | Del        |    |            |   |           |        |          |
|        | Re      | ename           |          |            |    |            |   |           |        |          |
|        | Co      | ру Кеу          | / Name   |            |    | htKeys     |   |           |        |          |
|        | Fir     | nd              |          | Ctrl+F     |    | nVariables |   |           |        |          |
| L      | Fir     | nd Next         | t        | F3         |    |            |   |           |        |          |
|        |         | ÷               | N Bloo   | mberg L.F  | Ρ. |            | - |           |        |          |
|        |         |                 |          |            |    | •          |   | •         |        | Þ        |
| Displa | ays the | e permis        | ssions l | for a key. |    |            |   |           |        | //.      |

Choose appropriate Group or User name and click 'Full Control' for Permissions or click 'Advanced' to set up minimum keys.

| Permissions for bioomberg L.P.                                                         |                 | ? ×            |
|----------------------------------------------------------------------------------------|-----------------|----------------|
| Security                                                                               |                 |                |
| <u>G</u> roup or user names:                                                           |                 |                |
| 🙎 posu (TKMAR-21-052A¥pos                                                              | u)              | <b>▲</b>       |
| 🕵 Power Users (TKMAR-21-05                                                             | 2A¥Power Users) |                |
| SYSTEM                                                                                 |                 |                |
| 🕼 🕼 Users (TKMAR-21-052A¥Us                                                            | ers)            |                |
| •                                                                                      |                 |                |
|                                                                                        | A <u>d</u> d    | <u>R</u> emove |
| Permissions for Users                                                                  | Allow           | Deny           |
| Full Control                                                                           | \$              |                |
|                                                                                        |                 |                |
| Head                                                                                   | ¥.              |                |
| Special Permissions                                                                    |                 | H H            |
| Read<br>Special Permissions                                                            |                 | Ë              |
| Head<br>Special Permissions                                                            |                 | Ë              |
| Head<br>Special Permissions                                                            |                 |                |
| Fread<br>Special Permissions<br>For special permissions or for adva<br>click Advanced. | anced settings, | Adyanced       |

**NOTE:** In case the Bloomberg user is not a Windows Administrator or Power User, the following keys need to be set up the same. Repeat steps 5 and 6 for the following keys.

♦ HKEY\_LOCAL\_MACHINE\SOFTWARE\Microsoft\Windows\CurrentVersion\Uninstall

Users can have the rights listed below instead of Uninstall.

- HKEY\_LOCAL\_MACHINE\SOFTWARE\Microsoft\Windows\CurrentVersion\Uninstall\Bloomberg Office Tools (For 32-bit Operating System)
- HKEY\_LOCAL\_MACHINE\SOFTWARE\Wow6432Node\Microsoft\Windows\CurrentVersion\Uninstall\Bloomberg Office Tools (For 64-bit Operating System)